◎弊社ホームページからのダウンロードファイルに関するマクロエラー対応方法

弊社IIPからマクロが組み込まれているファイル(指定請求書等)をダウンロードした際、①のエラー(赤枠)が表示され ている場合、マクロの操作がブロックされている状態になります。

| 💈 自動保存 🌘 オフ) 🖶 🍤 × 🖓 - 🗢 httpswww.fkd.co.jp_wp-content_uploads_2023_06_bill.b_ukeoi.xlsm × 🥄 🤌 🔝 🔤 😣                                                                                                    | ∅ – □ ×                                                                                                    |
|----------------------------------------------------------------------------------------------------|----------------------------------------------------------------------------------------------------|
| ファイル <u>ホーム</u> 挿入 ページ レイアウト 数式 データ 校閲 表示 開発 ヘルプ                                                                                                    | 고 가 나 다 나 다 나 다 나 다 나 다 나 다 다 나 다 다 다 다 다                                                                            |
| X     MS P 明朝     10 · A <sup>*</sup> A <sup>*</sup> 王 = ⇒ や ·      改     標準     国条件付き書式 ·      国井入 ·      日       MODELT · · · · · · · · · · · · · · · · · · ·                                                                                                    | ∑ * A<br>Z * A<br>Z * が<br>(<br>小<br>で<br>描えと 検索と<br>(<br>検索と<br>)<br>、<br>ブ<br>・ ジ<br>、<br>ブ<br>・ 通訳<br>・ 選択<br>・ ※ |
| ※ セキュリティリスク ごのファイルのソースが信頼できないため、Microsott によりマクロの実行がフロックされました。 詳細を表示 (1)                                                                                                    | ×                                                                                                    |
| $Rg \sim i \times \sqrt{Jx}$                                                                                                    |                                                                                                    |
| A B O D E F G H I J K L M N O P Q R S T U V   1 請求書作成準備 2 3 以下の白いセルにのみ、ご入力下さい。 4 5 使用の有無をご選択下さい。 5 6 6 4 5 5 5 6 1 5 1 1 1 1 1 1 1 1 1 1 1 1 1 1 1 1 1 1 1 1 1 1 1 1 1 1 1 1 1 1 1 1 1 1 1 1 1 1 1 1 1 1 1 1 1 1 1 1 1 1 1 1 1 1 1 1 1 1 1 1 1 1 1 1 1 1 1 1 1 1 1 1 1 1 1 1 1 1 1 1 1 1 1 1 1 1 1 1 1 1 1 1 < | W X Y                                                                                                    |
| 6                                                                                                    |                                                                                                    |
| 14 インボイス制度に係る責任の情報をこ入力下さい。<br>遠接物理の構築を行動業者 アリゼルト                                                                                                    |                                                                                                    |
| 当格請求書発行事業者登録書     T       適格請求書発行事業者登録書     T       ※水ノボパス別度の詳細は、国税庁のホームページとご確認下さい。       ※取引先コードの記載がある場合、登録者号の記載は不要となりますので、請求書には表示されません。       ※消費税の免税事業者、北上は、課税事業者とか販格請求書発行事業者登録かお済でない場合。       9     適格請求書若で書業者ではないりとご選択下さい。       ※消費税需求書者ではないりょとご選択下さい。       ※消費税需求書者でもおし場合、登録番号をこ入力ださい。                 |                                                                                                    |
| 22<br>23 貴社名(商号)、代表者、ご住所についてご入力下さい。                                                                                                    |                                                                                                    |
| 24 会社名(商号)                                                                                                    |                                                                                                    |
| 05 代表者(役職・氏名)                                                                                                    |                                                                                                    |
| 郵 便 番 号 -                                                                                                    |                                                                                                    |
| 22 住 所                                                                                                    |                                                                                                    |
| 27<br>28<br>29 お香菇委員 ご担当者についてご入力下れい。                                                                                                    |                                                                                                    |
|                                                                                                    |                                                                                                    |
| 30<br>ご担当者(所属・氏名)                                                                                                    |                                                                                                    |
| 31<br>32<br>84                                                                                                    |                                                                                                    |
| < > 様式取り扱い 作成準備 請求書(表紙) 請求書入力例 +                                                                                                    | :                                                                                                    |
| 準備完了 🐻 🕱 アクセシビリティ: 検討が必要です 🔳 🗐 🖳                                                                                                    | + 100%                                                                                                    |

①のエラーが表示されている場合、下記の通りご対応いただきマクロを有効にしてご使用ください。

```
〇対応方法
```

【パターン1】:該当ファイルのプロパティからセキュリティ属性の修正をする

```
該当ファイルを右クリック ⇒ 「プロパティ」を選択する
```

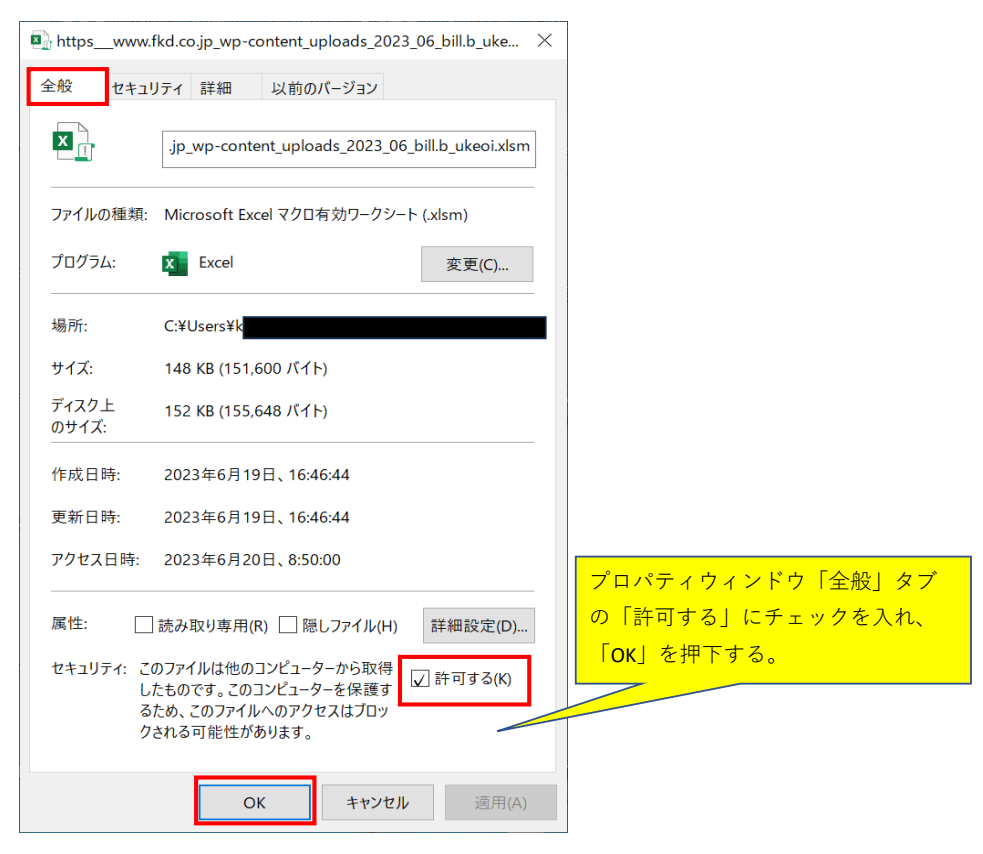

【パターン1】を実施後、再度該当該当ファイルを開いていただき、上記①のエラーが表示されていなければ そのままご使用ください。 ※【パターン1】を実施後でも上記①のエラーが表示されている方、もしくは【パターン1】にて該当ファイルの プロパティを開いたが「許可する」が表示されていない方のみ【パターン2】の操作をお願いいたします。

## 【パターン2】:該当ファイルがあるURLを信頼済みサイトに登録する

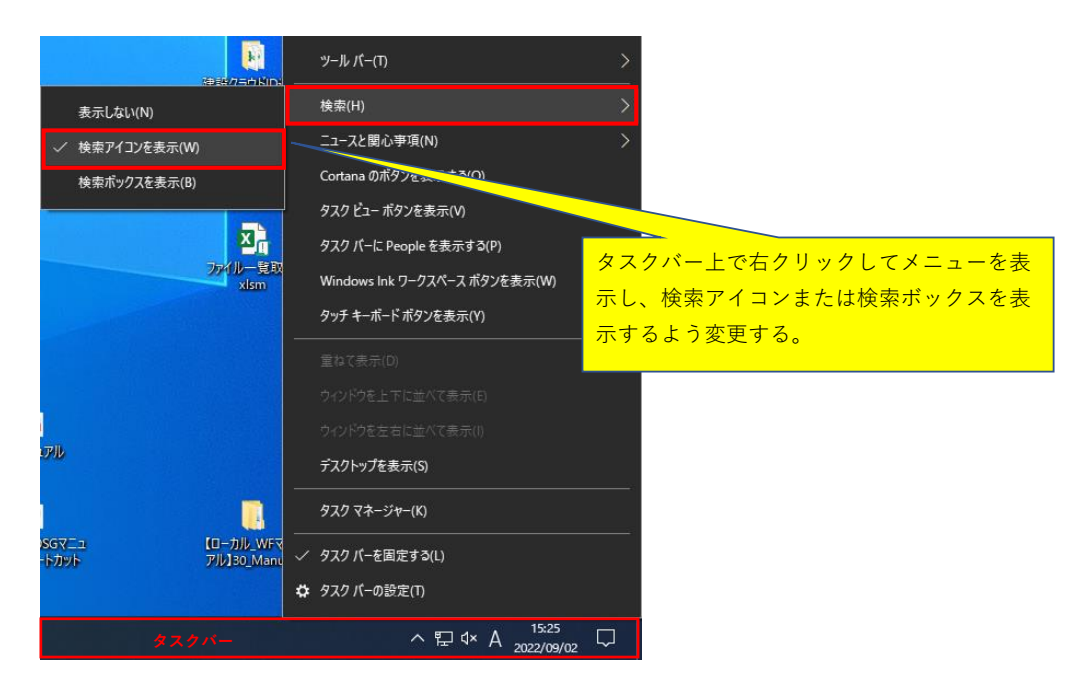

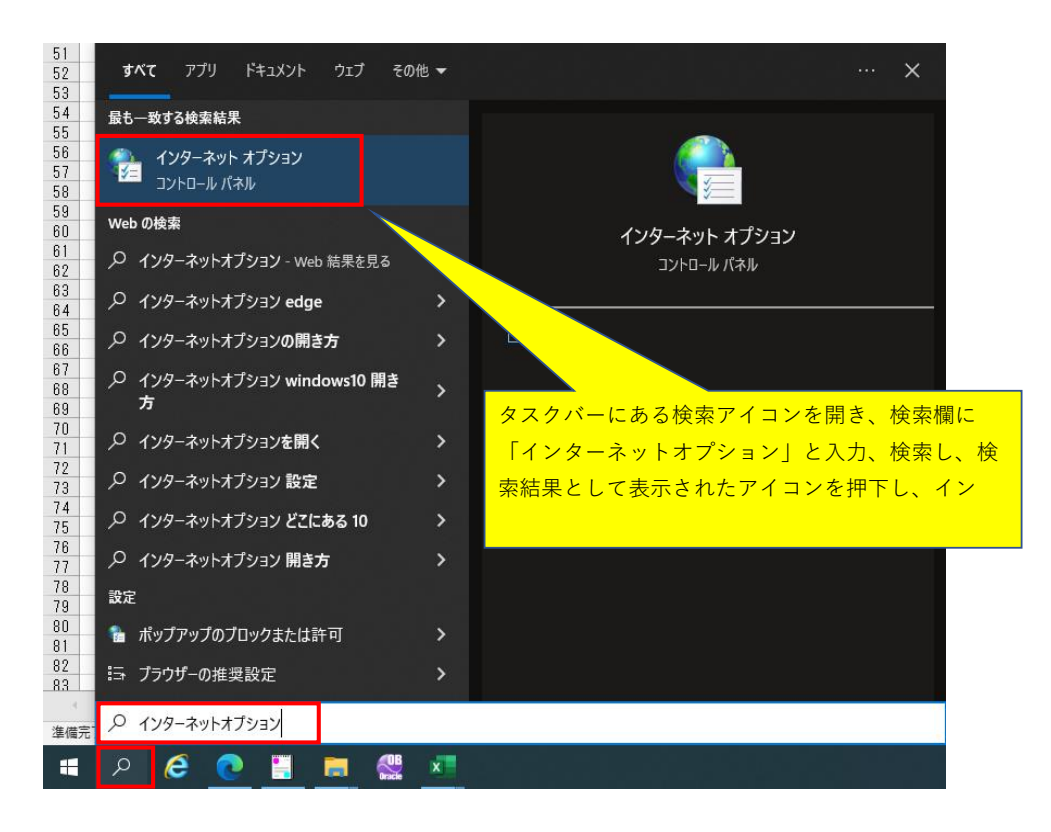

| 全般 セキュリティ プライバシー コンテンツ 接続 プログラム 詳細設定                                                                                                    |
|----------------------------------------------------------------------------------------------------|
|                                                                                                    |
| このゾーンに属する Web サイトがあります。<br>このゾーンのセキュリティのレベル(L)<br>このゾーンで許可されているレベル: すべて<br>・ 中                                                                                                |
| - 安全でない可能性のあるコンテンツをダウンロードする前に警告しま<br>す。<br>- 未署名の ActiveX コントロールはダウンロードされません。                                                                                                 |
| □ 味酸モードを有効にする (internet Explorer の再返動が必要(P)<br>レベルのカスタマイズ(C) 既定のレベル(D)<br>すべてのゾーンを既定のレベルにリセットする(R)                                                                            |
| OK キャンセル 適用(A)                                                                                                    |
|                                                                                                    |
| 信頼済みサイト ×                                                                                                    |
| このゾーンの Web サイトの追加と削除ができます。このゾーンの Web サイトすべてに、ゾーンのセキュリティ設定が適用されます。                                                                                                    |
| この Web サイトをゾーンに追加する(D):<br>https://www.fkd.co.jp                                                                                                    |
| Web #1F(W):                                                                                                    |
| https://fukudagumi.app.box.com/<br>https://fukudagumi-files.sharepoint.com<br>https://fukudagumi-myfiles.sharepoint.coマクロ付きファイルが存在するURL(弊社HP<br>トップURL)を入力し、「追加」ボタンを押下<br>する。 |
| ☑ このゾーンのサイトにはすべてサーパーの確認 (https:)を必要とする(S ・弊社ホームページURL                                                                                                    |
| <br>  閉じる(C)                                                                                                    |

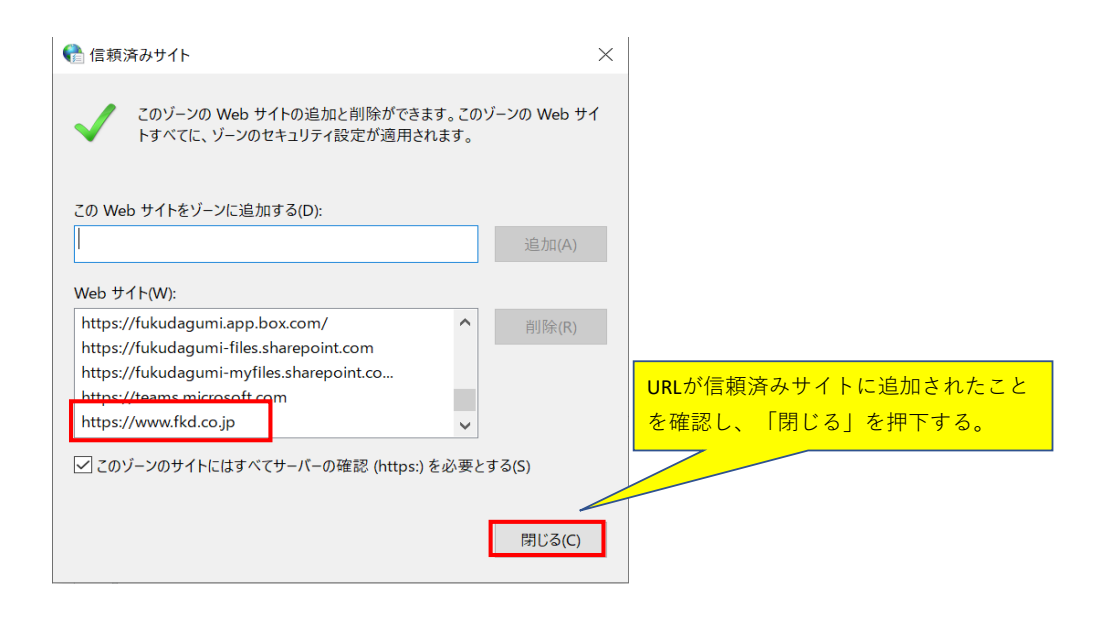

| 骨 インター፡      | ネットのプロパティ                              | ?               | $\times$ |            |
|--------------|----------------------------------------|-----------------|----------|------------|
| 全般 1         | セキュリティ プライバシー コンテンツ 接続 プログラム 詳         | 細設定             |          |            |
| セキュリテ        | ティ設定を表示または変更するゾーンを選択してください。            |                 |          |            |
| (            | 칠 🎒 🏑                                  |                 |          |            |
| インター         | ーネット ローカル イントラネッ 信頼済みサイト 制『<br>ト       | 艮付きサイト          |          |            |
|              | 信頼済みサイト                                | # <i>1</i> ト(S) |          |            |
| $\checkmark$ | このゾーンには、コンピューターやファイルに損害を与えな            | ) II (5)        |          |            |
|              | このバーンに屋する Web サイトがあります                 |                 |          |            |
| このゾー         | ·ンのセキュリティのレベル(L)                       |                 |          |            |
| ເທ           | ゾーンで許可されているレベル: すべて                    |                 |          |            |
| 1.1          | . <b>中</b>                             |                 |          |            |
| -            | - 安全でない可能性のあるコンテンツをダウンロードす。<br>す。      | る前に警告し          | ŧ        |            |
|              | - 未署名の ActiveX コントロールはダウンロードされま        | せん。             |          |            |
|              | 保護モードたち効にする /Internet Explorer の再起動が必ず | ፹)/D)           |          |            |
|              | レベルのカスタマイズ(C) 既                        | このレベル(D)        | )        |            |
|              | すべてのゾーンを既定のしべしにリ                       | セットすろ(R)        |          | IOK」を押下する。 |
|              | ういてのアークを必んだのレイルにう                      | C 71 9 8/(N)    |          |            |
|              | OK キャンセル                               | 適用(             | (A)      |            |
|              |                                        |                 |          |            |

信頼済みサイトへの登録完了後、再度弊社IIPから該当ファイルをダウンロードいただくことで、 ①のエラー表示が消えている状態になりますので、そのままご使用ください。 上記2パターンを実施していただいても①のエラー表示が消えない場合は下記へお問い合わせください。 ㈱福田組 情報システム課 TEL:025-266-9118